Configuración Inicial para el correcto uso de checado con aplicación móvil, a continuación, se describen las configuraciones que se deben realizar la primera vez que se desea ingresar a la aplicación móvil o en caso de haber reinstalado la aplicación.

- 1. **Ejecute la aplicación** móvil **Easy Clocking** en el dispositivo del smartphone. (Las siguientes imágenes provienen de un dispositivo Android)
- 2. **Haga clic en icono del engrane**, situado en la parte inferior izquierda (ver imagen)

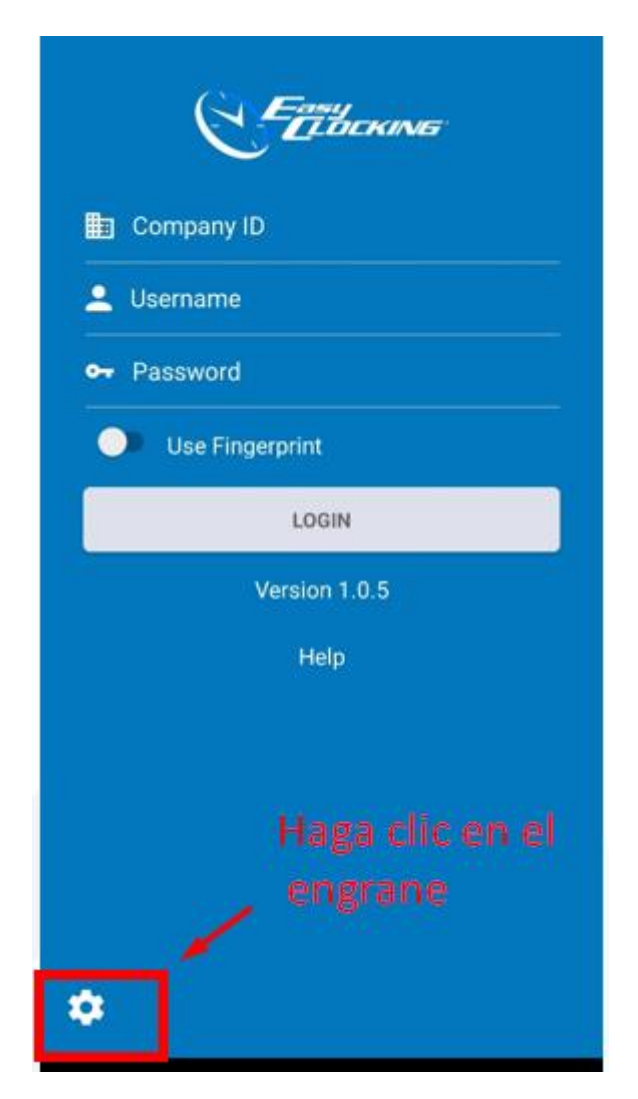

3. Habilite la opción Aplicación instalada por Ud. (Self Hosted)

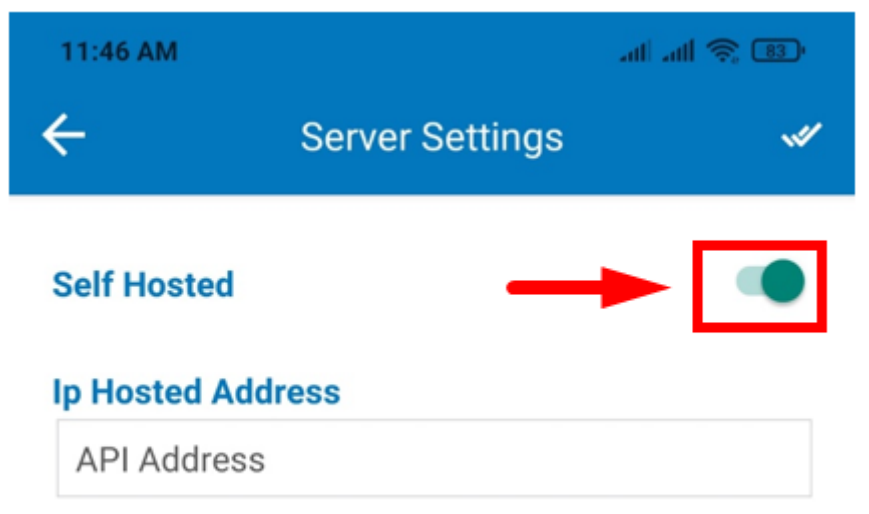

- 4. Seleccione la opción Dirección IP del Servidor (API Address)
- 5. Ingrese el siguiente dominio: https://mobile.viso-ta.net

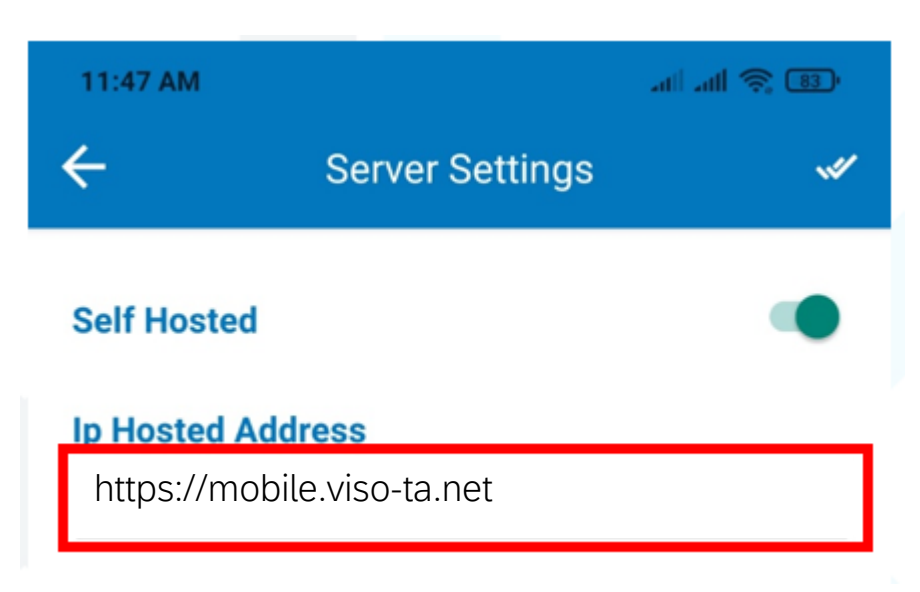

• [Nota: todo en minúsculas y no dejar espacios en blanco]

6. Dar clic en la doble palomita (Aceptar) para guardar el cambio

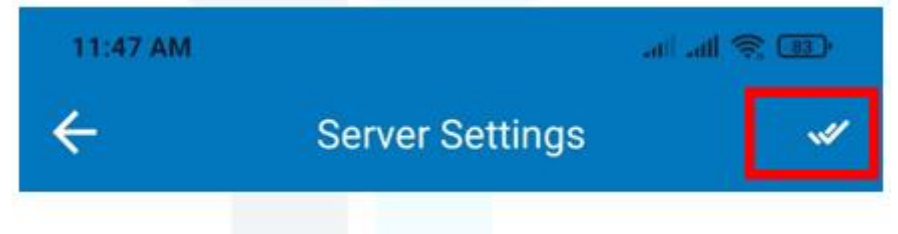

- Nota: Si reinstala la aplicación se debe volver a configurar el dominio
- 7. Vuelva a la pantalla principal de la aplicación he **Introduzca los datos de su cuenta** de **inicio de sesión** que le fue proporcionada por el administrador o correo electrónico similar a la imagen.

| Querido(a) Demo Usuario,                                                                                                    |           |
|----------------------------------------------------------------------------------------------------|-----------|
| Bienvenido(a) y gracias por unirse a Kis TA time & attendance solutions.                                                                  |           |
| Estamos aquí para hacer su vida más fácil, con nuestro software de gestión de asistencia,<br>desde cualquier lugar.                       | accesible |
| Aquí está su información de acceso:                                                                                                    |           |
| Página de inicio: <u>https://kis-ta.net</u><br>Compañía ID: 10001<br>Usuario: demo<br>Contraseña: 123456                                  |           |
| Si usted tiene alguna pregunta póngase en contacto con nosotros por correo electrónico a<br>support@kis-ta.net o llámenos al 55 2124 6271 |           |
| Muchas Gracias!                                                                                                    |           |

- 8. Identificador de la empresa (Company ID)
- 9. Nombre de usuario (Username)
- 10. **Contraseña** (Password).
- 11. Clic en LOGIN

| 10001           |
|-----------------|
| 💄 demo          |
| O-r             |
| Use Fingerprint |
| LOGIN           |
| Version 1.0.5   |
| Help            |

• **Nota:** Solo puede registrar Entrada o Salida en las localizaciones permitidas, por su administrador.